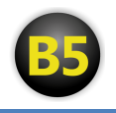

# Spis treści

| Uwagi ogólne                             | 2 |
|------------------------------------------|---|
| 1. Rejestracja w systemie "Best of Five" | 3 |
| 1.1 Rejestracje poprzez konto Facebook   | 4 |
| 1.2 Rejestracja zwykła                   | 6 |

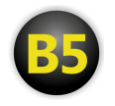

## Uwagi ogólne

- a) Jeśli zarejestrowałeś się poprzez konto Facebook, możesz również logować się do systemu podając swój adres e-mail oraz hasło otrzymane e-mailem w trakcie rejestracji.
- b) Jeśli zarejestrowałeś się podając adres e-mail, a chce mieć możliwość logowania się poprzez konto Facebook, zaloguj się w systemie "Best of Five", w prawym górnym rogu rozwiń menu, wybierz "Połącz z Facebook" i zaloguj się do swojego konta FB. Gotowe :)

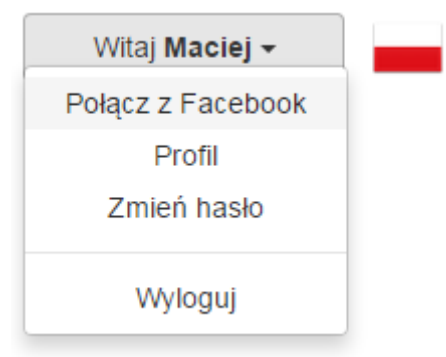

c) W trakcie rejestracji otrzymasz e-mail z hasłem do pierwszego logowania. Po zalogowaniu zalecamy jego zmianę. W prawym górnym rogu rozwiń menu, wybierz "Zmień hasło".

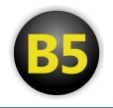

## 1. Rejestracja w systemie "Best of Five"

Po wejściu na stronę ligi wybierz przycisk "Logowanie" i następnie opcję "Rejestracja".

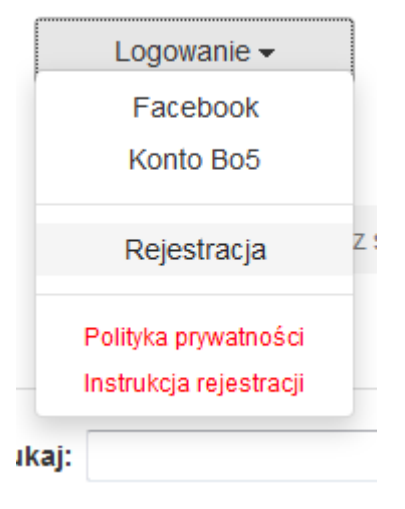

Otworzy się nowa strona z wyborem sposobu rejestracji. Masz do wyboru dwie opcje: zarejestrować się korzystając z konta Facebook (pobierzemy z niego Twoje dane, dzięki czemu być może uda się od razu połączyć Twoje konto z profilem gracza istniejącym już w naszej bazie danych; dzięki temu do systemu "Best of Five" będziesz mógł logować się poprzez konto FB) albo zarejestrować się podając adres e-mail.

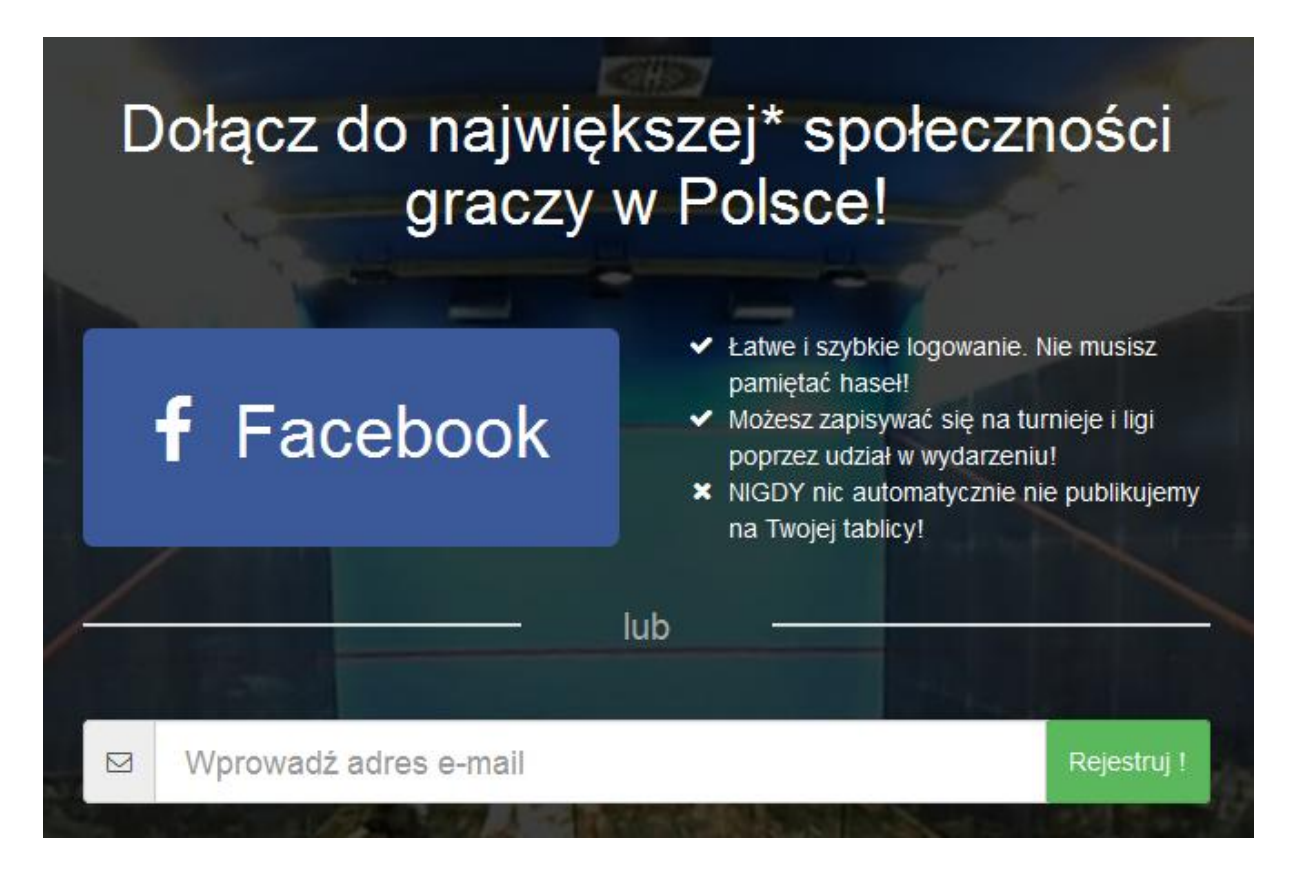

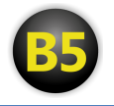

### 1.1 Rejestracje poprzez konto Facebook

Po kliknięciu przycisku Facebook otworzy się okienko logowania FB; po zalogowaniu się system pobierze dane z Twojego konta FB i spróbuje połączyć je z profilem gracza w naszej bazie danych.

| Facebook - Google Chr         | ome                                   |                    |
|-------------------------------|---------------------------------------|--------------------|
| 🔒 https://www.face            | book.com/login.php?skip_              | api_login=1&api_ke |
| Facebook                      |                                       |                    |
| Zaloguj się na swoje ko       | nto na Facebooku, używając Bo5.       |                    |
| E-mail lub numer<br>telefonu: | biuro+maciej@bo5.pl                   | ]                  |
| Hasło:                        | •••••                                 | ]                  |
|                               | 🔲 Nie wylogowuj mnie                  |                    |
|                               | Nie pamiętasz hasła?                  |                    |
|                               |                                       |                    |
|                               | i i i i i i i i i i i i i i i i i i i | Zaloguj się Anuluj |

Taki profil mógł zostać stworzony wcześniej przez jeden z klubów, w którym odbywał się turniej z naszym systemem, a Ty w nim uczestniczyłeś lub po prostu jesteś notowany w rankingu PFS, a tym samym masz profil w systemie "Best of Five". Jeśli wszystko przebiegnie bez problemów, pojawi się komunikat o zakończeniu procesu rejestracji - możesz od teraz logować się do systemu "Best of Five" przy użyciu konta FB i korzystać z ligi oraz zapisów na turnieje poprzez stronę klubu :)

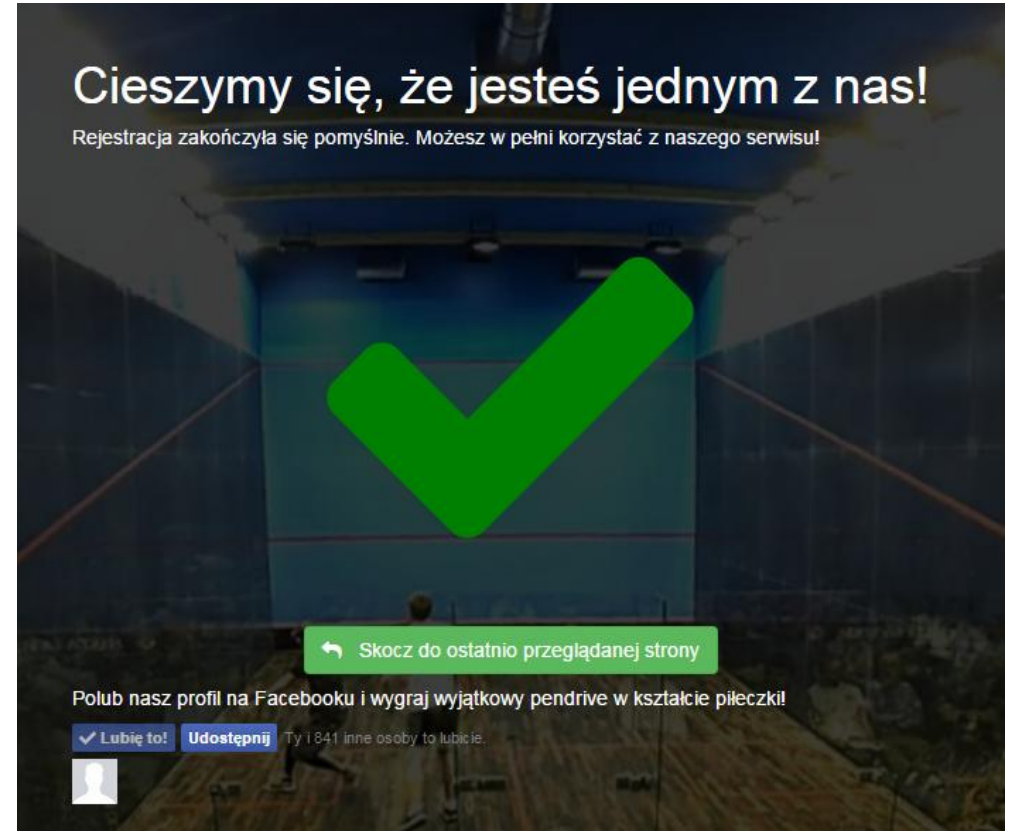

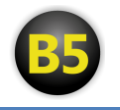

Jeśli jednak w systemie nie udało się automatycznie znaleźć Twojego profilu gracza (np. na FB nie podawałeś swojego imienia i nazwiska), spróbuj wpisać swoje imię i nazwisko (bez zdrobnień, czyli Maciej zamiast Maciek). Gdy system znajdzie takiego gracza, pojawi się on w formie niebieskiego przycisku. Kliknij go. Połączenie konta FB z profilem gracza wymaga teraz weryfikacji przez klub, czy na pewno Ty to Ty ;) Po zweryfikowaniu poinformujemy Cię e-mailem.

**UWAGA:** Może się zdarzyć sytuacja, że w naszej bazie jest kilku graczy o tym samym imieniu i nazwisku. Jeśli nie pokazały się dodatkowe informacje, takie jak miasto czy wiek, i nie wiesz który profil wybrać, napisz do nas na biuro@bo5.pl

| Cześć Maciej!                                                                                                    |                                                                                                    |
|----------------------------------------------------------------------------------------------------|----------------------------------------------------------------------------------------------------|
| Zależy nam, abyś od razu widział swoje ar<br>automatycznie wykryć Twojego konta. Sprawdź<br>zdrobnień itp), a jeśli nigdy nie grałeś w turni<br>nowego konta gracza. | chiwalne wyniki, jednak nie udało nam się<br>czy imię i nazwisko jest prawidłowe (nie ma<br>ejach lub ligach, skorzystaj z opcji utworzenia |
|                                                                                                    | and the second second second second second second second second second second second second second second second                            |
| Maciej                                                                                                    | Testowy                                                                                                    |
| Możesz wybrać jedno z istniejących kont:<br>Maciej T                                                                                                    | estowy                                                                                                    |
| Utwórz nowe                                                                                                    | konto gracza                                                                                                    |

Jeśli jednak po wpisaniu imienia i nazwiska dalej nie udało znaleźć się profilu gracza w naszym systemie, kliknij przycisk "Utwórz nowe konto gracza", wypełnij formularz i kliknij "Utwórz konto". Możesz od teraz logować się do systemu "Best of Five" przy użyciu konta FB i korzystać z ligi oraz zapisów na turnieje poprzez stronę klubu :)

| lmię:           | Maciej                              |
|-----------------|-------------------------------------|
| Nazwisko:       | Testowy                             |
| Telefon:        | Wprowadź numer telefonu komórkowego |
| Miasto:         | Wprowadź miasto                     |
| Data urodzenia: | 06-02-1997                          |
|                 | Utwórz konto                        |

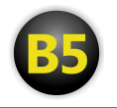

### 1.2 Rejestracja zwykła

Wpisz swój adres e-mail i kliknij "Rejestruj". Na podany adres zostanie wysłany e-mail z linkiem, kliknij go aby kontynuować rejestrację.

Wpisz swoje imię i nazwisko bez zdrobnień i postępuj dalej jak w przypadku opisanym w punkcie 2.1 Rejestracja poprzez konto Facebook na poprzedniej stronie.

Po zakończeniu procesu rejestracji, na Twój adres e-mail otrzymasz wiadomość z hasłem, którego musisz użyć przy pierwszym logowaniu do systemu. Po zalogowaniu możesz je oczywiście zmienić.